## AllgäuDSL - Einrichtung Internetzugang

Konfiguration an der AVM Fritz!Box

| Schritt 1                                                                                                    |  |  |  |
|----------------------------------------------------------------------------------------------------|--|--|--|
| Cabließen Sie ihre FritziBey mit dem mitgelieferten Netzteil en des Stremnetz en                                                                                                    |  |  |  |
| Schlieben Sie ihre Fritzibox mit dem mitgelieferten Netztell an das Stromheitz an.                                                                                                    |  |  |  |
| Schritt 2                                                                                                    |  |  |  |
| Stellen Sie eine Verbindung per Lan (Buchse 2) zu einem PC, Tablet oder mobilen Endgerät her.                                                                                                    |  |  |  |
| Schritt 3                                                                                                    |  |  |  |
| Warten Sie bis die LED Leuchten für Power und WLAN an der Geräteoberseite durchgehend leuchten.                                                                                                    |  |  |  |
| Schritt 4                                                                                                    |  |  |  |
| Öffnen Sie nun einen Internetbrowser und öffnen die Oberfläche der Fritz!Box Software über die Eingabe <a href="http://fritz.box">http://fritz.box</a> oder <a href="http://fritz.box">192.168.178.1</a> in der Adresszeile des Browsers.                                                                                                    |  |  |  |
| $\leftarrow \rightarrow$ C (i) fritz.box $\leftarrow \rightarrow$ C (i) 192.168.178.1                                                                                                    |  |  |  |
| Schritt 5                                                                                                    |  |  |  |
| Je nach Modell und Softwareversion müssen Sie sich nun mit einem Benutzernamen und Kennwort<br>anmelden oder nur mit einem Kennwort.<br>Diese Information finden Sie auf der Rückseite des Gerätes oder auf den mitgelieferten Unterlagen in<br>der Verpackung.<br><i>Wichtiger Hinweis : Wenn die dazu aufgefordert werden sich ein eigenes Passwort zu vergeben oder wenn</i><br><i>Sie das vorhanden Passwort ändern, bitte dies unbedingt sicher notieren.</i> |  |  |  |

Schritt 6

Nach dem Sie nun eingeloggt sind, erfolgt bei der Ersteinrichtung eine Datenschutzabfrage des Herstellers. Wenn Sie diese beantwortet haben startet der Einrichtungsassistent. Da dieser von uns nicht benötigt, bitte diesen durch einen Klick auf das Herstellersymbol (oben links) abbrechen. Bitte dazu einfach auf "Assistenten beenden klicken".

| Wenn Sie den Assistenten jetzt beenden, gehen Ihre Eingaben verloren. |                   |                      |  |
|-----------------------------------------------------------------------|-------------------|----------------------|--|
|                                                                       | Assistent beenden | Assistent fortsetzen |  |
|                                                                       |                   | _                    |  |

Nur wenn Sie das Gerät neu erhalten haben oder zuvor auf Werkseinstellungen zurückgesetzt haben, ist der Schritt 6 notwendig. Dieser kann ansonsten übersprungen werden.

Schritt 7

Bitte die Ansicht der Oberfläche in der Auswahl unten links durch einen Mausklick auf "Erweitert" wechseln.

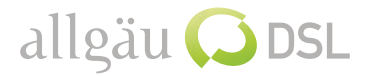

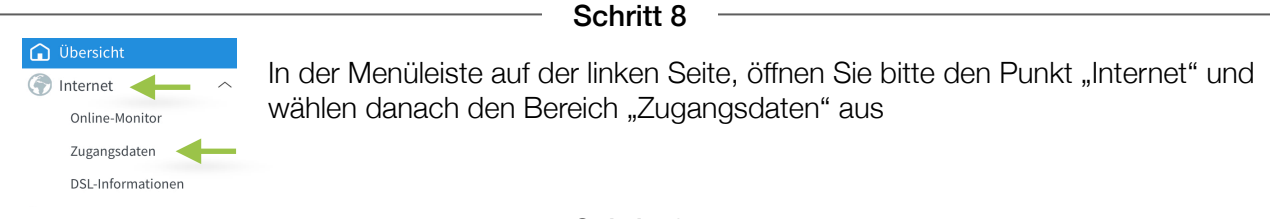

Schritt 9

Bei den jetzt sichtbaren Auswahlpunkten, wählen Sie bitte folgende Punkte "weitere Anbieter" und "anderer Anbieter" (siehe Abbildung) aus und hinterlegen im Feld **"Namen**" die Bezeichnung AllgaeuDSL.

Im darunter liegenden Bereich Anschluss wählen Sie bitte den Punkt "Anschluss an externes Modem oder Router" und "Internetverbindung selbst aufbauen" aus.

| Internetanbieter                               |                                                                                                    |                      |                                                                            |  |
|------------------------------------------------|----------------------------------------------------------------------------------------------------|----------------------|----------------------------------------------------------------------------|--|
| Wählen Sie Ihren Internetan                    | pieter aus.                                                                                                    |                      |                                                                            |  |
| Internetanbieter                               | weitere Internetanbieter                                                                                                    | \$                   | <b>←</b>                                                                   |  |
|                                                | anderer Internetanbieter                                                                                                    | \$                   | <b>←</b>                                                                   |  |
| Name                                           | AllgaeuDSL                                                                                                    |                      | <b>←</b>                                                                   |  |
| Anschluss                                      |                                                                                                    |                      |                                                                            |  |
| Geben Sie an, wie der Intern                   | etzugang hergestellt werden soll.                                                                                                    |                      |                                                                            |  |
| O Anschluss an einen I                         | SL-Anschluss                                                                                                    |                      |                                                                            |  |
| Wählen Sie diesen Zu<br>wird für die Internetw | igang, wenn die FRITZ!Box mit dem DSL-<br>erbindung genutzt.                                                                                | Kabel mit Ih         | em DSL-Anschluss verbunden ist. Das in der FRITZ!Box integrierte DSL-Moden |  |
| O Anschluss an ein Kal                         | O Anschluss an ein Kabelmodem (Kabelanschluss)                                                                                              |                      |                                                                            |  |
| Wählen Sie diesen Zu                           | Wählen Sie diesen Zugang, wenn die FRITZ!Box über "WAN" an ein Kabelmodem, das die Internetverbindung herstellt, angeschlossen werden soll. |                      |                                                                            |  |
| Anschluss an externed                          | es Modem oder Router                                                                                                    |                      |                                                                            |  |
| Wählen Sie diesen Zu                           | igang, wenn die FRITZ!Box an ein bereits                                                                                                    | vorhandene           | s externes Modem oder einen Router angeschlossen werden soll.              |  |
| Betriebsart                                    |                                                                                                    |                      |                                                                            |  |
| Geben Sie an, ob die FRITZ!                    | lox die Internetverbindung selbst aufbau                                                                                                    | it oder eine v       | orhandene Internetverbindung mitbenutzt.                                   |  |
| Internetverbindung                             | selbst aufbauen                                                                                                    |                      |                                                                            |  |
| Die FRITZ!Box stellt e<br>Anschluss mit dem v  | inen eigenen IP-Adressbereich zur Verfü<br>orhandenen externen Modem oder Rout                                                              | gung. Die Fin<br>er. | wall bleibt dabei aktiviert. Verbinden Sie die FRITZ!Box über den WAN-     |  |
|                                                |                                                                                                    | Schri                | + 10                                                                       |  |

Etwas weiter unten auf der Seite können Sie nun Ihre persönlichen Internet-Zugangsdaten eingeben die Sie von uns erhalten haben. Bitte achten Sie auf die genaue Schreibweise.

Zusätzlich tragen Sie bitte die Geschwindigkeit Ihres Anschlusses ein.

|   | Zugangsdaten                                                                                                    |
|---|----------------------------------------------------------------------------------------------------|
|   | Werden Zugangsdaten benötigt?                                                                                                    |
|   | ● Ja                                                                                                    |
|   | Geben Sie die Zugangsdaten ein, die Sie von Ihrem Internetanbieter bekommen haben.                                                          |
|   | Benutzername                                                                                                    |
|   | Kennwort                                                                                                    |
|   | O Nein                                                                                                    |
|   | Verbindungseinstellungen                                                                                                    |
|   | Die Verbindungseinstellungen sind bereits auf die am häufigsten verwendeten Werte eingestellt. Bei Bedarf können Sie diese Werte verändern. |
|   | Übertragungsgeschwindigkeit                                                                                                    |
|   | Geben Sie die Geschwindigkeit Ihrer Internetverbindung an. Diese Werte werden zur Sicherung der Priorisierung der Netzwerkgeräte benötigt.  |
|   | Downstream 100 MBit/s                                                                                                    |
| - | Upstream 6 MBit/s                                                                                                    |
|   | Schritt 10                                                                                                    |
|   |                                                                                                    |

Zum Übernehmen der Einstellungen bitte jetzt nur noch auf den Button "Übernehmen" klicken.

Die Fritz!Box überprüft nun die Einstellungen und gibt Ihnen nach Abschluss eine Rückmeldung.

Es funktioniert etwas nicht so wie gewünscht?! Gerne helfen wir Ihnen am Telefon weiter unter der Rufnummer 08365 7914000.

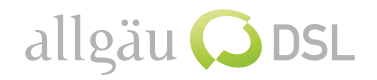